<u>Главная | Мобильный журнал | Работа в мобильном приложении для учителя |</u> Раздел «Журналы»

# Раздел «Журналы»

Для перехода в раздел необходимо в нижнем функциональном меню выбрать раздел «**Журналы**» (рис.1).

|           |                             |             |                     | <u>()</u>  |
|-----------|-----------------------------|-------------|---------------------|------------|
| Журна     | лы                          |             |                     | <u> </u>   |
| Физиче    | еская культура              | 3           |                     |            |
|           | 11Б 1<br>урок сегодня       |             |                     |            |
|           | 5Э 1<br>предстоящих ур      | оков нет    |                     |            |
|           | 7В 1<br>предстоящих ур      | оков нет    |                     |            |
| Я и мои   | 1 возможности               | 17          | вне                 | yp 🔼       |
|           | Группа 11<br>предстоящих ур | оков нет    |                     |            |
|           | Группа 25<br>урок завтра    |             | )                   | ктп 🛈      |
|           | Группа ехрозі               | ng1054      | exp 1 exp           |            |
| Расписани | <b>е</b><br>Журналы Се      | ОО<br>РВИСЫ | <b>А</b><br>Задания | Класс.рук. |

Рисунок 1. Переход в раздел «Журналы»

На открывшейся странице будет показан список доступных журналов. У вас есть возможность раскрывать и скрывать список предметов, которые вы ведете в выбранном классе, пиктограммами **«стрелка вверх»** и **«стрелка вниз»**.

Для удобства использования раздела необходимо настроить группировку журналов в списке, нажав на пиктограмму «**Шестеренка**» 🙆, расположенную в правом верхнем углу страницы.

В мобильном приложении существуют два вида группировки журналов в списке (рис.2):

- по предметам;
- по классам.

|   | Группировка журналов в списке |
|---|-------------------------------|
|   | По предметам                  |
| 0 | По классам                    |

Рисунок 2. Группировка журналов в списке

Группировка по классам отображается автоматически при переходе в раздел «**Журналы**» и характеризуется отображением журналов по каждому классу отдельно (рис.1).

Группировка по предметам характеризуется отображением журналов по каждому предмету (рис.3).

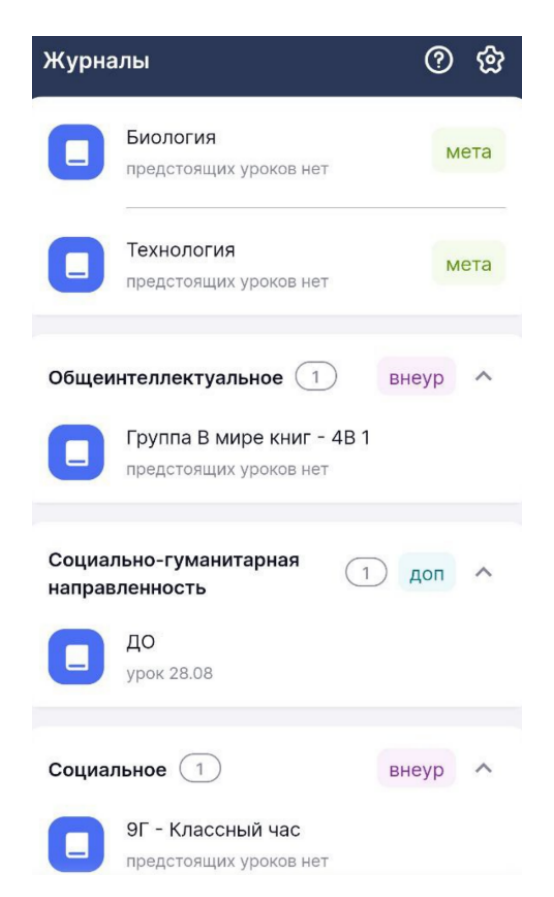

Рисунок 3. Группировка журналов по предметам

**Обратите внимание!** Журналы внеурочной деятельности группируются по направленности занятий.

В разделе **«Журналы»** отображаются отметки о заменах и отменах уроков, о метагруппах, а также о дополнительных и внеурочных занятиях.

**Обратите внимание!** При имеющихся в журнале датах без занятий система будет уведомлять об этом пиктограммой «**КТП!**» (рис.4).

| Журна           | лы                                                                                                   | <u>ଡ</u> ଝି                         |
|-----------------|----------------------------------------------------------------------------------------------------|-------------------------------------|
|                 | Группа Математика Толкунов<br>предстоящих уроков нет                                                 | a 2                                 |
|                 | Группа 55<br>урок завтра                                                                             | КТП 🛈                               |
|                 | <b>Группа 1</b><br>урок завтра                                                                       |                                     |
| Яимоё           | е обучение 2                                                                                         | внеур 🔨                             |
|                 | Группа 5555<br>урок 30.06                                                                            | ктп 🛈                               |
| ٠               | Русский язык дополнительно<br>предстоящих уроков нет                                                 |                                     |
|                 | 0                                                                                                    |                                     |
|                 | Группа                                                                                               |                                     |
| И<br>Не<br>Реда | меются даты без назначенных<br>обходимо достроить или обно<br>актирование программы досту<br>версии. | занятий.<br>вить КТП.<br>пно в web- |
|                 | Закрыть                                                                                              |                                     |

Рисунок 4. Уведомление о датах без занятий

Нажав на пиктограмму «**Вопрос**» 🙆, расположенную в правом верхнем углу страницы, вы можете просмотреть меню обучения по кнопкам и обозначениям раздела.

Для перехода в конкретный журнал класса выберите его из списка.

Откроется страница выбранного журнала (рис.5), где отражаются среднегодовые баллы каждого учащегося. Также в журнале учителей физкультуры отображаются физические группы здоровья, на основании которых будут допускаться ученики к занятиям (для Московской области).

| ← Журнал Физическая<br>культура 11Б 2022    | ( | ව ස   |
|---------------------------------------------|---|-------|
| • Эволюция                                  |   |       |
| < 26 окт 2022 (ср), 2 урок<br>(п2) (Г1) (1) |   | >     |
| Ученики                                     | + | Опрос |
| 1<br>[1] ul 4 78                            | Ι | 4     |
| 2                                           | Ш |       |
| 3 ul 40                                     | Ш |       |
| 4                                           | I | б     |
| to 11 4,83                                  |   |       |
| Быстрый режим 🗸                             |   |       |

Рисунок 5. Журнал выбранного класса

**Обратите внимание!** Работа в журналах внеурочной деятельности аналогична работе с журналами обычных уроков, но существуют и отличия:

- нет возможности перейти в режим отображения «Итоговые отметки»;
- выставление отметок возможно только в быстром режиме и режиме «Отметки об отсутствии»;
- функция выставления отметок не работает без доступа к интернету;
- в карточке урока внеурочной деятельности невозможно изменить тему урока;
- домашнее задание невозможно дублировать другому классу.

В журнале класса у вас есть возможность:

- 1. просматривать журнал на выбранную дату;
- 2. настраивать журнал;
- 3. выставлять отметки;
- 4. выдавать, редактировать, удалять и просматривать домашние задания;
- 5. добавлять, редактировать и удалять комментарии всему классу или индивидуально;
- 6. работать с карточкой урока.

## Просмотр журнала на выбранную дату

Для просмотра журнала на предыдущий или предстоящий у выбранного класса урок необходимо воспользоваться пиктограммами **«стрелка влево»** и **«стрелка вправо»** (рис.6).

| 🔶 Журнал 8-А Алге                        | ебра    | (                | <u>ව</u> සු      |
|------------------------------------------|---------|------------------|------------------|
| <ul> <li>Алгебраические дроби</li> </ul> |         |                  |                  |
| 4 апр 2022 (пн), 1 урок                  | сегодня | р за             | M                |
| Ученики 🕄                                | +       | УО               | ДЗ               |
| 1<br>(F) 111 4,45                        |         |                  |                  |
| 2<br>(Fo) 111 4,45                       |         | H 6              | Нб               |
| 3<br>(Fo) iil 4,45                       |         | <b>5</b> 2       |                  |
| 4<br>( <u>ان</u> ) 111 4,45              |         |                  | •                |
| 5<br>(F <sub>0</sub> ) 111 4,45          |         | H                | H                |
| Fo 111 4,45                              |         | <mark>к</mark> 5 | <mark>к</mark> 4 |
| E0 111 4,45                              |         |                  |                  |
| Быстрый рех                              | ким ∨   |                  |                  |

Рисунок 6. Выбор нужной даты в журнале

## Настройка журнала

У вас есть возможность настроить:

- режим отображения журнала
- шкалу оценивания

Для настройки журнала класса необходимо выполнить несколько действий.

1. В правом верхнем углу страницы нажмите на пиктограмму «Шестеренка» 🔯

2. В открывшемся окне выберите необходимые значения (рис.7).

#### Настройки журнала

| Режим | и отображения    |
|-------|------------------|
| 0     | Один день        |
|       | Итоговые отметки |
| Шкала | а оценивания     |
|       | 5-балльная       |
|       | 100-балльная     |
| 0     | Оригинальная     |
|       | Сохранить        |
|       | Отмена           |

Рисунок 7. Окно «Настройка журнала»

3. Нажмите на кнопку «Сохранить».

В режиме отображения «Итоговые отметки» у вас есть возможность:

- изменить шкалу оценивания выставляемой отметки;
- выставить отметку за аттестационный период.

Для изменения шкалы оценивания отметки за аттестационный период выполните действия:

- 1. Нажмите на название периода.
- 2. Нажмите на кнопку «Изменить шкалу оценивания» (рис.8).

| < ;                       | <b>1стория I</b><br>1стория 8<br>1тоговые с | России. Е<br>3Ж 8<br>отметки  | 3сеобща                       | <sup>я</sup> ? | හි        |
|---------------------------|---------------------------------------------|-------------------------------|-------------------------------|----------------|-----------|
| Аттеста                   | ционные пер                                 | риоды                         |                               |                |           |
| ехоце<br><b>1</b><br>5 б. | тосуда<br>5 бо                              | иовад <b>3</b> 5 б.           | настран                       | <br>ენი<br>ან  | Г<br>5 б. |
| 1                         |                                             |                               |                               | ul.            | 4.64      |
|                           |                                             |                               | 3                             |                |           |
|                           |                                             |                               |                               |                |           |
|                           | <b>Атте</b>                                 | <b>стационнь</b><br>образован | <b>ый период</b><br>ния Петра | 5              |           |
|                           | හි Изм                                      | енить шка                     | алу оцение                    | зания          |           |

Рисунок 8. Кнопка «Изменить шкалу оценивания»

3. Выберите нужное значение и нажмите на кнопку «Сохранить».

**Обратите внимание!** По умолчанию отметки выставляются по 5-балльной шкале оценивания. При невозможности изменения шкалы оценивания система будет выдавать соответствующие уведомления (рис.9).

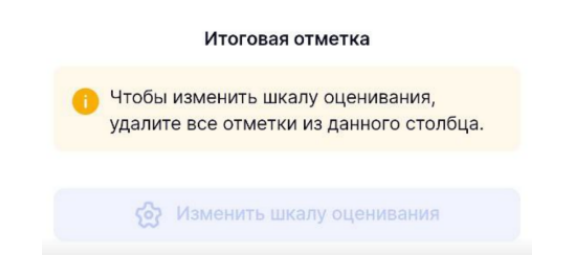

Рисунок 9. Уведомление об изменении шкалы оценивания

Для выставления отметки за аттестационный период выполните действия:

- 1. Нажмите ячейку на пересечении ФИО учащегося и аттестационного периода.
- 2. Из выпадающего списка выберите результат освоения.
- 3. При выборе «Аттестован с отметкой» укажите нужную отметку (рис.10).

|          |       | OTMOTIVO 22 5 DODINO | $\times$ |
|----------|-------|----------------------|----------|
|          |       | отметка за 5 период  |          |
| Результа | ат ос | зоения               |          |
| Аттесто  | ован  | с отметкой           | -        |
| -        | 0     | + до 100             |          |
|          |       | Добавить в журнал    |          |
|          |       | Отмена               |          |

Рисунок 10. Выставление отметки за аттестационный период

#### 4. Нажмите на кнопку «Добавить в журнал».

Для удаления отметки за аттестационный период выберите нужную отметку и нажмите на пиктограмму **«Удалить»** 본 (рис.11).

|                              | Отметка за 5 период       | ×        |
|------------------------------|---------------------------|----------|
| <b>Результат</b><br>Аттестов | освоения<br>ан с отметкой | <b>1</b> |
| - 6                          | в + до 100                |          |
|                              | Сохранить                 |          |
|                              | Отмена                    |          |

Рисунок 11. Удаление отметки за аттестационный период

### Выставление отметок в журнале

У вас есть возможность работать с несколькими режимами выставления отметок:

- быстрый режим;
- расширенный режим;
- отметки об отсутствии.

**Обратите внимание!** Сроки, в которые учитель может выставить, редактировать и удалить отметки, регулируются локальными актами образовательной организации. По истечении установленного в акте срока (от 7 до 21 дня) изменить отметку в системе становится невозможно (рис.12).

| <ul> <li>Журнал История России.</li> <li>Всеобщая история 8Ж 8</li> </ul> | ?           | භි |
|---------------------------------------------------------------------------|-------------|----|
| Преобразования Петра I                                                    |             |    |
| 22 февр 2023 (ср), 3 урок                                                 |             |    |
|                                                                           |             | 1  |
| Ученики Н                                                                 | - До        | кл |
| 1                                                                         | H           | 1  |
| 11 4,64                                                                   |             | •  |
|                                                                           |             |    |
|                                                                           |             |    |
|                                                                           |             |    |
|                                                                           |             |    |
|                                                                           |             |    |
| 8                                                                         |             |    |
| Дата недоступна для выставлен                                             | ия          |    |
| Истекло допустимое время для выста<br>оценки или отсутствия ученика       | вления<br>а |    |
| Понятно                                                                   |             |    |
|                                                                           |             |    |

Рисунок 12. Невозможность изменения отметок

При проведении на уроке контрольной работы столбец с формой контроля «**КР**» будет добавлен в журнал автоматически (рис.13).

| ← Журнал Биология 5Н 2022 У<br>Итал МНЭ              | <sup>п-5</sup> ( | ව හි |
|------------------------------------------------------|------------------|------|
| <ul> <li>Организмы в природных сообщества</li> </ul> | x                |      |
| 4 апр 2023 (вт), 1 урок<br>(п) (р) (р) кр дист       |                  | >    |
| Ученики                                              | +                | КР   |
| 1<br>(Fo) 111 4,11                                   |                  | 53   |

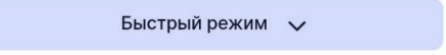

Рисунок 13. Форма контроля «КР»

**Обратите внимание!** Функция выставления отметок работает без доступа устройства к интернету (рис.14).

| 24 апр 2023 (пн), 4 урок сегоди<br>С Го Го Метагруп | па | >    |
|-----------------------------------------------------|----|------|
| Ученики                                             | +  | Тетр |
| 1                                                   |    | 42   |
| 2                                                   |    |      |
| 3                                                   |    |      |
|                                                     |    |      |
|                                                     |    |      |

| Быстрый режим | $\sim$ |
|---------------|--------|
|               |        |

Рисунок 14. Выставление отметок без доступа к интернету

#### Быстрый режим выставления отметок

**Обратите внимание!** В быстром режиме выставления отметок вы можете выставлять отметки только в столбцы с уже добавленными формами контроля.

В журнале вы можете производить следующие действия с формами контроля (рис.15):

- добавлять форму контроля, нажав на пиктограмму «+» и выбрав из всплывающего списка нужную форму контроля;
- добавлять новый столбец для новой формы контроля;
- изменять существующую форму контроля, выбрав другое значение из выпадающего списка;
- удалять существующую форму контроля.

| ← Журнал Биология 11Б 11 л        | инг    |
|-----------------------------------|--------|
| • Эволюция                        |        |
| < 1 авг 2022 (пн), 3 урок сегодня | >      |
|                                   |        |
| Ученики +                         | Док    |
| 1                                 | 1      |
| 61                                | 42     |
| 2                                 |        |
| Fo                                |        |
| 3                                 | 4.     |
| (D)                               | 2      |
| 4                                 |        |
| (61)                              |        |
| 5                                 |        |
| 0                                 |        |
| 6                                 |        |
|                                   |        |
| Доклад                            |        |
| 🖉 Изменить форму контроля ст      | голбца |
| 💼 Удалить столбец                 |        |
| + Добавить еще один столбец       |        |

Рисунок 15. Действия с формами контроля

**Обратите внимание!** Невозможно изменить форму контроля с выставленными отметками на форму контроля с иной шкалой оценивания. При удалении столбца формы контроля отметки, выставленные в этом столбце, будут также удалены

Для выставления отметки в быстром режиме необходимо выполнить несколько действий:

1. Нажмите на кнопку с режимами выставления отметок и выберите из списка «Быстрый режим» (рис.16).

| ÷  | Журнал Биология 11Б 11 л        | инг |
|----|---------------------------------|-----|
|    | • Эволюция                      |     |
| <  | 1 авг 2022 (пн), 3 урок сегодня | >   |
|    |                                 |     |
| Уч | еники +                         | Док |
| 1  |                                 | 4   |
|    | 61                              | 42  |
| 2  | Annepe average Armen            |     |
|    | (64)                            |     |
| 3  |                                 | 42  |
| 4  |                                 |     |
| -  | 63)                             |     |
| 5  |                                 |     |
|    | 63                              |     |
| 6  |                                 |     |
|    | ( <b>6</b> ]                    |     |
| 7  |                                 |     |
| 8  |                                 |     |
| 0  | Standard Contract               |     |
|    | Быстрый режим 🗸                 |     |

Рисунок 16. Выбор быстрого режима выставления отметок

2. Выберите ячейку на пересечении ФИО ученика и формы контроля. Откроется окно выставления отметок (рис.17).

|                       | ×     |
|-----------------------|-------|
| Опрос                 |       |
| Отметка<br>2 3 4 5    | Точка |
| Выберите тему         | •     |
| Комментарий к отметке |       |
| + Ещё отметка         | 1     |
| Сохранить             |       |

Рисунок 17. Выставление отметки в быстром режиме

3. Выберите отметку из списка. Если нужно поставить **«точку**», переведите тумблер вправо и

выберите дату, до которой учащийся может исправить намеченную отметку.

4. Выберите тему, за которую выставляется отметка. При необходимости у вас есть возможность воспользоваться поисковой строкой (рис.18).

| Выберите тему                  | > |
|--------------------------------|---|
| Q Поиск                        |   |
| Биология как комплексная наука |   |
| 🔘 Биосфера                     |   |
| Возникновение и развитие жизн  |   |
| С Генетика человека            |   |
| О Закономерности изменчивости  |   |
| Закономерности                 |   |
| 🔘 Клетка: процессы             |   |
| Клетка: строение               |   |
| Клетка: химический состав      |   |

Рисунок 18. Строка поиска темы

-

- 5. При необходимости оставьте комментарий к отметке.
- 6. Нажмите на кнопку «Сохранить».

Для добавления большего количества отметок нажмите на «+Еще отметка».

| Для удаления отметки нажмите на пиктограмму «Удалить» 🤍 (ри |              |                |            |  |
|-------------------------------------------------------------|--------------|----------------|------------|--|
|                                                             |              |                | ×          |  |
|                                                             |              | Опрос          |            |  |
|                                                             | Отметка      |                | Û          |  |
|                                                             | 2 3 4        | 5              | О Точка    |  |
|                                                             | Биология как | комплексная на | аука. Бі 📼 |  |
|                                                             | Комментарий  | і к отметке    |            |  |
|                                                             | +            | Ещё отметка    |            |  |
|                                                             |              | Сохранить      |            |  |

Рисунок 19. Удаление отметки

## Расширенный режим выставления отметок

Для выставления отметок в расширенном режиме необходимо выполнить несколько действий.

1. Нажмите на кнопку с режимами выставления отметок и выберите из списка **«Расширенный режим»** (рис.20).

| ÷  | Журнал Биология 11Б 11 л        | инг |   |
|----|---------------------------------|-----|---|
|    | • Эволюция                      |     |   |
| <  | 1 авг 2022 (пн), 3 урок сегодня |     | > |
|    |                                 |     |   |
| Уч | еники +                         | Док |   |
| 1  |                                 | 1   |   |
|    | 63                              | 42  |   |
| 2  | Annepensorma Armen              |     |   |
| 0  | 61                              |     |   |
| 3  |                                 | 42  |   |
| 4  |                                 |     |   |
|    | 62                              |     |   |
| 5  |                                 |     |   |
|    | 63                              |     |   |
| 6  | Reciperate States               |     |   |
| 7  | 0                               |     |   |
| /  | (F3)                            |     |   |
| 8  | Annym Cterter                   |     |   |
|    | Расширенный режим 🗸             | 1   |   |

Рисунок 20. Выбор расширенного режима выставления отметок

2. Выберите ячейку на пересечении ФИО ученика и формы контроля. Откроется окно выставления отметок (рис.21).

| ÷   | <b>Ученик</b><br>Отметки на 05.09.202: | 2     |
|-----|----------------------------------------|-------|
| Отс | сутствовал                             |       |
| Оти | метка                                  | ŵ     |
| Ог  | прос                                   | •     |
| 2   | 3 4 5                                  | Точка |
| Вь  | ыберите тему                           |       |
| Ka  | омментарий к отметке                   |       |
|     | + Ещё отметк                           | a     |
|     | Сохранить                              |       |

Рисунок 21. Выставление отметки в расширенном режиме

3. При необходимости измените форму контроля из выпадающего списка.

4. Выберите отметку из списка. Если нужно поставить **«точку»**, переведите тумблер вправо и выберите дату, до которой учащийся может исправить намеченную отметку.

5. Выберите тему, за которую выставляется отметка. При необходимости у вас есть возможность воспользоваться поисковой строкой (рис.22).

| Выберите тему |                                |  |
|---------------|--------------------------------|--|
| Q             | Поиск                          |  |
|               | Биология как комплексная наука |  |
|               | Биосфера                       |  |
|               | Возникновение и развитие жизн  |  |
|               | Генетика человека              |  |
|               | Закономерности изменчивости    |  |
|               | Закономерности                 |  |
|               | Клетка: процессы               |  |
|               | Клетка: строение               |  |
|               | Клетка: химический состав      |  |

Рисунок 22. Строка поиска темы

- 6. При необходимости оставьте комментарий к отметке.
- 7. Нажмите на кнопку «Сохранить».

Для добавления большего количества отметок нажмите на «+Еще отметка».

При отсутствии ученика на уроке переместите тумблер вправо в графе «Отсутствовал».

Для удаления отметки нажмите на пиктограмму «Удалить» 💼 (рис.23).

| ←<br>Отметки на  | 02 дек 2020      | :         |
|------------------|------------------|-----------|
| Отсутствовал     |                  |           |
| Отметка          |                  | ů         |
| Устный ответ     |                  | •         |
| 2 3 4            | 5                | Точка     |
| Правильные мног  | оугольники       | •         |
| Хорошо работал н | на уроке, отвеча | л у доски |
|                  |                  |           |
|                  |                  |           |
| +                | Ещё отметка      |           |
|                  | Сохранить        |           |

Рисунок 23. Удаление отметки

### Отметки об отсутствии

Для выставления отметки об отсутствии нажмите на кнопку с режимами выставления отметок и выберите из списка **«Отметки об отсутствии»** (рис.24).

| ÷  | Журнал Биология 11Б 11 л        | инг |   |
|----|---------------------------------|-----|---|
|    | • Эволюция                      |     |   |
| <  | 1 авг 2022 (пн), 3 урок сегодня |     | > |
|    |                                 |     |   |
| Уч | еники +                         | Док |   |
| 1  |                                 | 1   |   |
|    | (F0)                            | 42  |   |
| 2  |                                 |     |   |
|    | 0                               |     |   |
| 3  |                                 | 42  |   |
| 1  | <u>["0</u>                      |     |   |
| 4  | (20)                            |     |   |
| 5  |                                 |     |   |
|    | 61                              |     |   |
| 6  |                                 |     |   |
|    | 0                               |     |   |
| 7  |                                 |     |   |
|    | (53)                            |     |   |
| 8  | Longon Contas-                  |     | _ |
|    | Отметки об отсутствии 🗸         |     |   |

Рисунок 24. Выбор режима выставления отметок «Отметки об отсутствии»

Для выставления отметки в журнале напротив ФИО учащегося нажмите на ячейку журнала - «**H**» будет выставлено автоматически.

Для отмены проставленного отсутствия повторно нажмите на ячейку с «**H**».

### Выдача, редактирование, удаление и просмотр домашнего задания

Для перехода в окно просмотра и создания домашнего задания нажмите на пиктограмму «Домик» (рис.25). Цифра пиктограммы означает количество домашних заданий, выданных на этот день.

| ÷  | Журнал Биология 11Б 11 л        | инг |
|----|---------------------------------|-----|
|    | • Эволюция                      |     |
| <  | 1 авг 2022 (пн), 3 урок сегодня | >   |
| Уч | еники +                         | Док |
| 1  | ( <b>6</b> च)                   | 42  |
| 2  | 63)                             |     |
| 3  | (63)                            | 42  |
| 4  | (63)                            |     |
| 5  | (63)                            |     |
| 6  | (63)                            |     |
| 7  | (6 <b>a</b> )                   |     |
| 8  |                                 |     |
|    | Быстрый режим 🗸                 |     |

Рисунок 25. Кнопка перехода в просмотр и создания домашних заданий

Откроется окно «Домашнее задание» (рис.26).

| Домашнее задание<br>На 4 апр 2022 (пн), 1 урок |                                              |     |
|------------------------------------------------|----------------------------------------------|-----|
| Задание 1                                      |                                              | ••• |
| Решить №321, №<br>параграф §2 «М               | ≌344(б). Прочитать<br>ногочлены»             |     |
| Когда задано:                                  | 29.03.2022 в 14:14                           |     |
| Проверить к:                                   | 04.04.2022                                   |     |
| Для учеников:                                  | Всему классу                                 |     |
| 4 2 2                                          |                                              |     |
| Задание 2                                      |                                              |     |
| Практикум: стр<br>наизусть форму<br>умножения  | . 90, упр. 23-26. Выучить<br>лы сокращенного |     |
| Когда задано:                                  | 29.03.2022 в 14:14                           |     |
| Проверить к:                                   | 04.04.2022                                   |     |
| -                                              | 5 из 31                                      |     |
| Для учеников:                                  |                                              |     |
| Для учеников:<br><b>4 2 2</b>                  |                                              |     |
| Для учеников:<br>4 2 2                         |                                              |     |

На странице вы можете:

- просмотреть количество выданных заданий;
- просмотреть когда было задано домашнее задание;
- просмотреть к какому числу необходимо проверить домашнее задание;
- просмотреть кому выдано задание (всему классу или определенным учащимся);
- просмотреть по цветовым индикаторам количество выданных материалов ( 🥙 для

изучения из Библиотеки, <sup>2</sup> - для выполнения из Библиотеки, <sup>2</sup> - материалы, выданные с устройства);

• просмотреть выданное домашнее задание, нажав на описание задания. Подробнее о работе с домашними заданиями можно узнать <u>здесь</u>.

Нажав на пиктограмму с тремя точками " напротив задания вы можете выполнить следующие действия (рис.27):

- просмотреть задание
- редактировать задание
- удалить задание;
- дублировать задание другому классу.

| Действия с заданием |                            |  |  |
|---------------------|----------------------------|--|--|
| ()                  | Просмотреть                |  |  |
| Ø                   | Редактировать              |  |  |
| Ū                   | Удалить                    |  |  |
| ዔ                   | Дублировать другому классу |  |  |

Рисунок 27. Действия с выбранным заданием

**Обратите внимание!** Задания, выданные с использованием материалов Библиотеки, можно только просмотреть.

Также на странице у вас есть возможность выдать домашнее задание.

Для выдачи домашнего задания необходимо выполнить несколько действий.

1. Нажмите на кнопку «**Создать домашнее задание**», расположенную в нижней части экрана.

2. В открывшемся окне заполните описание задания (рис.28).

| ← Домашнее задание                                   | ?        |
|------------------------------------------------------|----------|
| Биология 8А 2022 УП-8<br>МатВертикаль (от 28.10.2022 | 2)       |
| Описание                                             |          |
| Материалы к заданию 0                                | ~        |
| Дата проверки                                        |          |
| 28.10.2022                                           | <b>*</b> |
| Всему классу Выборочно                               | 0        |
|                                                      |          |
|                                                      |          |
|                                                      |          |
| Выдать домашнее задание                              |          |
| Сообщить, что ДЗ не будет                            |          |

Рисунок 28. Окно выдачи домашнего задания

3. Нажмите на блок «Материалы к заданию», нажмите на кнопку «Добавить

**материалы**» и выберите способ добавления материала к домашнему заданию. Сделайте фото или выберите файл с устройства (рис.29).

| Добавить материалы |                      |  |  |
|--------------------|----------------------|--|--|
| 0                  | Сделать фото         |  |  |
|                    | Прикрепить из файлов |  |  |

Рисунок 29. Выбор способа добавления материала

**Обратите внимание!** У вас есть возможность добавить к домашнему заданию файлы mp3 и wav.

- 4. Выберите дату проверки задания.
- 5. Выберите кому будет выдано домашнее задание (всему классу или выборочно).

#### 6. Нажмите на кнопку «Выдать домашнее здание».

Если вы решите не выдавать домашнее задание на следующий урок, нажмите на кнопку «Сообщить, что ДЗ не будет» и в открывшемся окне нажмите на кнопку «Да, сообщить» (рис.30).

| 0                                                                                                    |
|----------------------------------------------------------------------------------------------------|
| Сообщение об отсутствии ДЗ на урок                                                                          |
| Вы уверены, что хотите сообщить учащимся о<br>том, что на 0 <b>6.04.2022</b> домашнего задания не<br>будет? |
| Да, сообщить                                                                                                |
| Отмена                                                                                                    |

Рисунок 30. Окно «Сообщение об отсутствии ДЗ на урок»

## Действия с комментариями к уроку

Для перехода в окно добавления комментариев к уроку нажмите на пиктограмму

«Сообщение» (рис.31). Цифра пиктограммы означает количество комментариев, выданных на этот день.

| ÷  | Журнал Биология 11Б 11 л        | инг |
|----|---------------------------------|-----|
|    | • Эволюция                      |     |
| <  | 1 авг 2022 (пн), 3 урок сегодня | >   |
|    |                                 |     |
| Уч | еники +                         | Док |
| 1  |                                 | 4   |
|    | ٥٦                              | 42  |
| 2  | Asseptation Artesta             |     |
| 0  | 6                               |     |
| 3  |                                 | 42  |
| 4  |                                 |     |
|    | ( <b>6</b> 3)                   |     |
| 5  |                                 |     |
|    | (or)                            |     |
| 6  |                                 |     |
| 7  |                                 |     |
| /  | 6                               |     |
| 8  |                                 |     |
|    | Быстрый режим 🗸                 |     |

Откроется окно «Комментарий к уроку» (рис.32).

| Комментар                     | ий к уроку         |
|-------------------------------|--------------------|
| Его увидит учащий             | іся и его родители |
| Всему классу                  | Выборочно          |
|                               |                    |
| комментарий к ур              | оку                |
| комментарии к ур              | ооку               |
| комментарии к ур              | юку                |
| комментарии к ур<br>+ Ещё ком | оку<br>ментарий    |

Рисунок 32. Окно «Комментарий к уроку»

Вы можете добавить комментарий всему классу или выборочно.

Для добавления комментария всему классу выберите вкладку **«Всему классу»**, введите комментарий и нажмите на кнопку **«Добавить комментарий»**.

Для добавления комментария конкретным учащимся выберите вкладку «**Выборочно**», нажмите на кнопку «**Выбрать учащихся**» и отметьте учащихся, которым вы оставите комментарий, введите комментарий и нажмите на кнопку «**Добавить комментарий**» (рис.33).

| Комментар<br>Его увидит учащий | <b>ий к уроку</b><br>іся и его родители |
|--------------------------------|-----------------------------------------|
| Всему классу                   | Выборочно                               |
| Выбрать у                      | чащихся                                 |
| Выберите учащихся              |                                         |
| Комментарий к ур               | ооку                                    |
| + Ещё ком                      | ментарий                                |
| Добавить ко                    | омментарий                              |

Рисунок 33. Выборочный комментарий к уроку

Если вам нужно создать еще комментарий, нажмите на «+ Еще комментарий».

Для редактирования комментария нажмите на нужный комментарий, внесите изменения и нажмите на кнопку **«Сохранить»** (рис.34).

| ← Хурнал ви<br>2022 УП-11                     | ология ПБ ⑦ 愈<br>МедКласс                                        |
|-----------------------------------------------|------------------------------------------------------------------|
| • Возникновение<br>6 дек 2022 (вт)<br>6 Га Га | и развитие жизни на Земл<br>), <b>1 урок</b> сегодня<br>дист зам |
| Ученики                                       | + -                                                              |
|                                               |                                                                  |
|                                               | арии к уроку                                                     |
| Всему классу                                  | Выборочно                                                        |
| Плохо                                         |                                                                  |
|                                               |                                                                  |

Рисунок 34. Редактирование комментария к уроку

Для удаления комментария нажмите на пиктограмму «Удалить» 🗵 (рис.35).

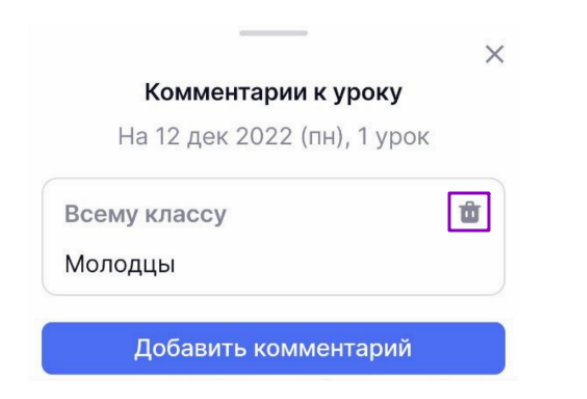

Рисунок 35. Удаление комментария

# Работа с карточкой урока

Для перехода в карточку урока нажмите на пиктограмму «Справка» 🔘 (рис.36).

| ÷  | Журнал Биология 11Б 11 л        | инг |   |
|----|---------------------------------|-----|---|
|    | • Эволюция                      |     |   |
| <  | 1 авг 2022 (пн), 3 урок сегодня |     | > |
|    |                                 |     |   |
| Уч | еники +                         | Док |   |
| 1  |                                 | 4   |   |
|    | 61                              | 42  |   |
| 2  |                                 |     |   |
|    | 61                              |     |   |
| 3  | Auggenbergen Klemme             | 42  |   |
|    | (iii)                           | ~   |   |
| 4  |                                 |     |   |
| 5  |                                 |     |   |
| 0  | 61                              |     |   |
| 6  |                                 |     |   |
|    | 61                              |     |   |
| 7  |                                 |     |   |
|    | 0                               |     |   |
| 8  |                                 |     |   |
|    | Быстрый режим 🗸                 |     |   |

Рисунок 36. Переход в карточку урока

Откроется карточка урока (рис.37).

| ← Биология 11Б 2<br>МедКласс<br>06 дек 2022, 1 ур              | 2 <b>022 УП-11</b><br>рок, каб 31 |
|----------------------------------------------------------------|-----------------------------------|
| Название урока<br>Современная систем<br>мира                   | а органического                   |
| К журналу класса                                               | 🖉 Редактировать                   |
| Комментарии к уроку                                            | v 1) v                            |
| Добавить ком                                                   | ментарий                          |
| Материалы к уроку<br>Сценарий урока<br>Современна<br>я система | 4<br>Матик<br>Матик               |
| Домашнее задание                                               | 8) ^                              |
| Задание 1                                                      |                                   |
| Добавление файла                                               |                                   |
| Когда задано: 05.                                              | 12.2022 в 13:42                   |
| Проверить к: 06.                                               | 12.2022                           |
| Для учеников: 0 и                                              | з 1                               |
| Создать домаш                                                  | нее задание                       |

Рисунок 37. Карточка урока

#### В карточке урока вы можете:

- просматривать информацию об уроке;
- переходить в журнал класса;
- <u>изменять название урока;</u>
- просматривать материалы к уроку, которые были прикреплены в КТП;
- добавлять, изменять и удалять комментарии к уроку;
- просматривать информацию о домашнем задании, а также выдавать, редактировать и удалять его.

#### Основная информация об уроке

Основная информация об уроке содержит:

- название предмета;
- класс;
- день проведения урока;

- номер урока в расписании;
- место проведения урока;
- название урока;
- комментарий к уроку;
- материалы к уроку;
- заданные домашние задания.

#### Переход в журнал класса

Для перехода в журнал класса нажмите на кнопку «К журналу класса».

#### Изменение названия урока

Для изменения названия урока нажмите на кнопку **«Редактировать»** в поле с названием урока.

Введите необходимые изменения и нажмите на кнопку «Сохранить изменения» (рис.38).

| Название урока                   |  |
|----------------------------------|--|
| Его видят учащиеся и их родители |  |
| Строение мозга человека          |  |
| Сохранить изменения              |  |
| Отмена                           |  |

Рисунок 38. Изменение названия урока

#### Просмотр материалов к уроку

В поле «**Материалы к уроку**» можно увидеть перечень материалов, которые были прикреплены в КТП для работы на уроке.

**Обратите внимание!** В данной версии мобильного приложения действия с материалами библиотеки недоступны (рис.39).

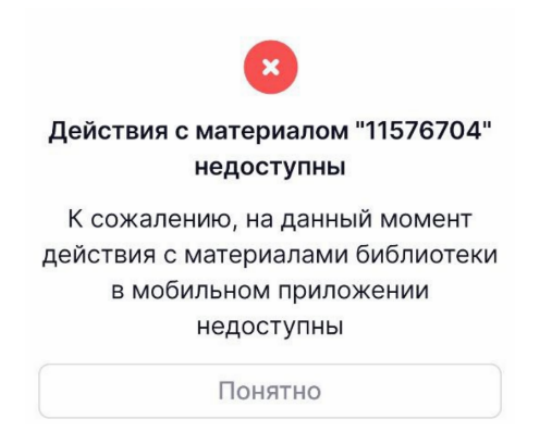

Рисунок 39. Недоступность просмотра материалов библиотеки

## Действия с комментариями к уроку

У вас есть возможность раскрывать и скрывать уже созданные комментарии нажатием на пиктограмму **«стрелка вверх»** и **«стрелка вниз»** (рис.40).

| <ul> <li>Биология 8А 2022 УП-8</li> <li>МатВертикаль</li> <li>28 окт 2022, 4 урок, каб 31</li> </ul> |                                                |        |
|----------------------------------------------------------------------------------------------------|------------------------------------------------|--------|
| Название урока                                                                                       |                                                |        |
| Головной мозг че                                                                                     | ловека                                         |        |
| К журналу класса                                                                                     | 🖋 Редактиров                                   | вать   |
| Комментарии к у                                                                                      | року 🕕                                         | ^      |
| Всему классу                                                                                         |                                                | ŵ      |
| Шумели, мешал                                                                                        | и вести занятие                                |        |
| Добавить                                                                                             | комментарий                                    |        |
| Домашнее задан                                                                                       | ие 2                                           | ^      |
|                                                                                                    |                                                |        |
| Задание 1                                                                                            |                                                |        |
| Задание 1<br>Параграф 2 и 3                                                                          |                                                |        |
| Задание 1<br>Параграф 2 и 3<br>Когда задано:                                                         | 27.10.2022 в 10:                               | <br>38 |
| Задание 1<br>Параграф 2 и 3<br>Когда задано:<br>Проверить к:                                         | 27.10.2022 в 10:<br>28.10.2022                 | <br>38 |
| Задание 1<br>Параграф 2 и 3<br>Когда задано:<br>Проверить к:<br>Для учеников:                        | 27.10.2022 в 10:<br>28.10.2022<br>Всему классу | <br>38 |

Рисунок 40. Блок «Комментарии к уроку»

Для добавления новых комментариев нажмите на кнопку «**Добавить комментарий**». Подробнее о добавлении комментариев можно узнать <u>здесь</u>.

Для изменения комментария нажмите на нужный комментарий, внесите необходимые изменения и нажмите на кнопку **«Сохранить»** (рис.41).

| <ul> <li>← Биология 11Б 2022 УП-11</li> <li>МедКласс</li> <li>06 дек 2022, 1 урок, каб 31</li> </ul> |                 |  |
|----------------------------------------------------------------------------------------------------|-----------------|--|
| К журналу класса                                                                                     | 🖉 Редактировать |  |
| Комментарии к уроку 1                                                                                |                 |  |
| Всему классу<br>Плохо                                                                                | <b>`</b>        |  |
| Добавить комментарий                                                                                 |                 |  |
| Х<br>Комментарии к уроку<br>Его увидит учащийся и его родители                                       |                 |  |
| Всему классу                                                                                         | Выборочно       |  |
| Плохо                                                                                                |                 |  |
| Сохранить                                                                                            |                 |  |

Рисунок 41. Изменение комментария

У вас есть возможность удалять комментарии в блоке комментариев к уроку нажатием на

пиктограмму «Удалить» 啦.

## Действия с домашним заданием

У вас есть возможность просматривать выданные домашние задания.

Для просмотра домашнего задания нажмите на него или нажмите на пиктограмму с тремя точками \*\*\* и выберите пункт «**Просмотреть**».

Откроется окно с выданным домашним заданием (рис.42).

| <ul> <li></li></ul>                                     |                    |  |
|---------------------------------------------------------|--------------------|--|
| Задание                                                 |                    |  |
| Для<br>учеников                                         | всему классу       |  |
| Когда<br>задано                                         | 26.10.2022 в 12:41 |  |
| Описание                                                | ДЗ                 |  |
| Материалы к заданию 1 ^<br>Материалы Библиотеки МЭШ (1) |                    |  |
| Многоклето<br>чные                                      |                    |  |

Рисунок 42. Выданное домашнее задание

У вас есть возможность отредактировать или удалить домашнее задание, нажав на

пиктограмму с тремя точками \*\*\* в карточке урока или странице задания и выбрав соответствующий пункт в выпадающем окне.

**Обратите внимание!** Задания, выданные с использованием материалов Библиотеки, можно только просмотреть. Действия с материалами библиотеки недоступны.

Также в карточке урока вы можете выдать домашнее задание. Для этого необходимо нажать на кнопку **«Создать домашнее задание»** (рис.43), расположенную в нижней части экрана

| <ul> <li>← Биология 8А 2022 УП-8<br/>МатВертикаль</li> <li>27 окт 2022, 4 урок, каб 31</li> </ul> |                    |  |  |
|---------------------------------------------------------------------------------------------------|--------------------|--|--|
| Название урока                                                                                    |                    |  |  |
| Майский жук.                                                                                      |                    |  |  |
| К журналу класса                                                                                  | 🖉 Редактировать    |  |  |
| Комментарий к уроку                                                                               |                    |  |  |
| Добавить комментарий                                                                              |                    |  |  |
| Домашнее задание 1                                                                                |                    |  |  |
| Задание 1                                                                                         |                    |  |  |
| ДЗ                                                                                                |                    |  |  |
| Когда задано:                                                                                     | 26.10.2022 в 12:41 |  |  |
| Проверить к:                                                                                      | 27.10.2022         |  |  |
| Для учеников:                                                                                     | Всему классу       |  |  |
| 0                                                                                                 |                    |  |  |
| Создать домашнее задание                                                                          |                    |  |  |

Рисунок 43. Кнопка «Создать домашнее задание»

Подробнее узнать о выдаче домашнего задания можно здесь.